## 江门幼专学生网上核查学信网学籍操作方法

## 一、 操作方法

1. 手机或电脑进入"中国高等教育学生信息网(学信网)"(http://www.chsi.com.cn/),如下图:

| 中国高等教育学<br>をCHSI 教育部指定的学历查询唯一网<br>首页 学籍查询 学历查询 在线验证 学历                                                 | 生信息网(学信网)                                                               | 全国硕士研究生招生报名和调新指定网站                                              | 站内搜索 搜索 就业 学职平台 日本频道 新职                                                                                                    |
|----------------------------------------------------------------------------------------------------|-------------------------------------------------------------------------|-----------------------------------------------------------------|----------------------------------------------------------------------------------------------------|
| 全国硕士研究<br>招生考试网上报<br>2018年<br>全国属土研究生指生考证网上报名                                                          | 生<br>名<br>●<br>●<br>●<br>●<br>●<br>●<br>●<br>●<br>●<br>●<br>●<br>●<br>● | 更多新闻                                                            | <ul> <li>电子政务平台</li> <li>学稿学历信息管理</li> <li>来华留学生学稿学历管理</li> <li>阳光高考信息平台</li> <li>中国研究生招生信息网</li> <li>高校学生资助信息管理</li> <li>全国征兵网</li> <li>政法干管改革试点招生网</li> </ul> |
| 学籍学历信息查询与认证服务                                                                                          |                                                                         |                                                                 | 学信档案                                                                                                    |
| <b>学籍学历查询</b><br>教育部指定的学历查询唯一网站,可查询<br>国家承认的高等教育学籍学历信息。                                                | 在线验证<br>在线快速申请、验证、在学籍学历查证<br>础上,提供便理的在线验证服务。                            | 学历与成绩认证<br>教育部唯一授权的开展高等教育学历认证<br>服务工作的专门机构。                     | 免费查询本人学籍学历信息<br>申请在线验证报告<br>应届毕业生可校对本人学历照片<br>登录 注册                                                                                                    |
| 学福查询         学历查询           新生学籍         本人查询           在校生学籍         零歌查询           图像校对         会员查询 | 学籍验证报告 学历验证报告<br>高等教育学籍 高等教育学历                                          | 学历认证报告 成绩认证报告<br>高等软育学历 高校在校成绩<br>中等款育学历 高考成绩<br>中学成绩单<br>会考成绩单 | 在线验证报告<br>请输入在线验证码 查询                                                                                                    |
| 学籍查询   学历查询                                                                                            | 报告介绍   特点   如何申请                                                        | 代理机构   如何申请                                                     | 如何申请报告特点                                                                                                    |

2. 点击"学籍查询"(上图已标出)进入学信档案登陆界面,如下图:

|                                                                                                    |                     | **#R                                           | BRANK      | 登录(请             | 使用 <u>学信网账号</u> 进行登录) |
|----------------------------------------------------------------------------------------------------|---------------------|------------------------------------------------|------------|------------------|-----------------------|
|                                                                                                    |                     |                                                | $\sim$ (   |                  | 身份证号/邮箱               |
| •)                                                                                                    | Ø                   |                                                |            | <b>日</b> 密码      |                       |
| R                                                                                                    | anne 20             | RX RANDORN<br>RX RANDORN<br>RANDORN<br>RANDORN | HANK HANNE | 我回用户名            | 线回密码                  |
|                                                                                                    | etan<br>etan<br>eta |                                                |            | <b>₩</b>         | 注册                    |
| Ann Parts<br>Here<br>Here<br>Here and the second second second second second second second second second second second second second second |                     | ENSTE<br>PART ENSTERIOR SELECTOR               | C C        | -                |                       |
| ▶ <b>8 8 8 8</b>                                                                                                    |                     | •                                              |            | <b>学</b> 语网<br>双 | 迎加入学信网 一日             |

Copyright 2003-2017 学信网 京ICP证030485号

3. "登陆学信档案"(已注册用户)或者"注册学信网账号"(未注册用户),查询自己的相关信息。现在以未注册用户为例操作,点击"注册"注册学信网账号,如下图:

| 欢迎注册学信网帐号            | 号! 注册成功后可以使用中  | 国研究生招: | 生信息网及学信网提供的其他服务。  | (什么是学信网帐号? | 了解更多 |
|----------------------|----------------|--------|-------------------|------------|------|
| 手机号 <mark>*</mark>   |                |        |                   |            |      |
| 校验码 *                | 免费获取           | R      |                   |            |      |
| 密码 *                 |                |        |                   |            |      |
| 密码确认 *               |                |        |                   |            |      |
| 姓名 *                 |                |        |                   |            |      |
| 证件类型 *               | 居民身份证          | *      |                   |            |      |
| 证件号码 *               |                |        |                   |            |      |
| 安全邮箱 *               |                | sof    | □□邮箱无法接收本网邮件,请使用其 | 他有效邮箱      |      |
| 密保问题1 *              | 诸选择            | 2      | Ś                 |            |      |
| 密保问题2 <mark>*</mark> | 诸选择            | 2      | 各案                |            |      |
| 密保问题3 <mark>*</mark> | 诸选择            | 2      | Ś <u>چ</u>        |            |      |
|                      | □ # □ 個法并同音服冬冬 | 封      |                   |            |      |

4. 请认真、准确地填写完整的电子档案,通过手机获取验证码,进行验证后系统 将进行(邮箱、手机号、身份证)实名绑定,填写完毕后,会提示账号注册成功, 如下图:

|                                                       | עם     |
|-------------------------------------------------------|--------|
| 欢迎注册学信网账号                                             |        |
| ☆ 账号注册成功! 立即登录                                        |        |
| 我们已经向您的邮箱 2272576589@qq.com 发送了一封验证邮件,验证通过后可凭此邮箱找回密码。 | 立即验证>> |
| 还没有收到确认邮件?                                            |        |
| •清登录您的邮箱,尝试到广告邮件、垃圾邮件目录里找找看;或点击【重新发送验证邮件】             |        |
| • 了解如何把学信网的邮件列为白名单                                    |        |
|                                                       |        |

5. 点击立即登录,将进入用户登录界面(第3步骤若点击"登录学信档案"也将进入该界面)同步骤2对应图片。通过输入账号("邮箱、手机号、身份证号" 其中一种)和密码后,即可登录,进入学信档案,如下图:

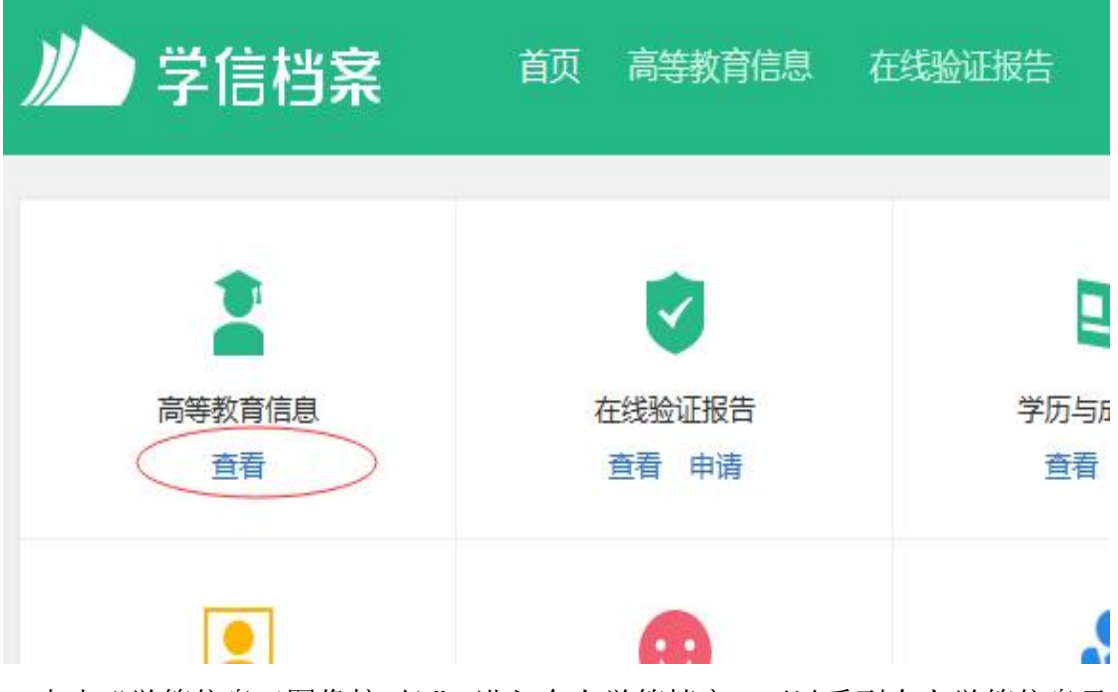

6. 点击"学籍信息(图像核对)",进入个人学籍档案,可以看到个人学籍信息及 高考照片等,如下图:学校全称是:广东江门幼儿师范高等专科学校

| )) 学信档案       | 首页 高等教育信息         | 在线验证报告 学历与 | 高成绩认证 国际合作申请           | 调查/投票  | 职业测评                          | ⑧ 个人中心 -             |
|---------------|-------------------|------------|------------------------|--------|-------------------------------|----------------------|
| 学籍信息/图像校对学历信息 | 考研信息  毕业去向        |            |                        |        |                               |                      |
|               | <b>普通</b>         | 高校 校园      | 学习状况                   | 调查     | Z                             |                      |
| 心 共有 1 1 子相   | 3亚小山木: 云取神足子相   - | 广相旦问》6回    |                        |        |                               | 100                  |
| 本科-武昌工学院-通信工程 |                   |            | ♥ 查看该学籍的               | 在线验证报告 | <b>专业推荐</b><br>您尚未推荐专 <u></u> | 累计投票 971<br>上        |
|               | 姓名:               |            | 性别:女                   |        | 我要推荐                          |                      |
|               | 出生日期: :           | 15日        | 民族: 汉族                 |        | 专业满意度                         | 累计投票 <mark>71</mark> |
|               | 证件号码:             | 学          | 咬名称: 武昌工学院             |        | 综合 3.4 办                      | 学条件 3.2              |
|               | 层次: 本科            |            | 专业: 通信工程               |        | 新业 3.0 数<br>我要评价              | 字质重 3.3              |
| 录取照片          | 学制: 4             | 学,         | 历类别: 普通                |        |                               |                      |
| 没有照片?请联系      | 学习形式: 普通全日報       | el]        | 分院: 信息工程学院             |        | 院校满意度                         | 累计投票 2788            |
| 部门协助处理!       | 系(所、函授站):         |            | 班级: 通信1501             |        | 我要评价                          | 残 3.4 土冶 3.3         |
|               | 学号: :             | λ          | 学日期: 2015年09月01日       |        |                               |                      |
|               | 预计毕业日期: 2019年06   | 月30日 学     | 籍状态: 在 <b>籍(注册学籍</b> ) |        | 各省市                           | 图像采集单位               |
| 学历照片          |                   |            |                        |        | C                             | 联系方式                 |

7. 查询后请仔细核对以上相关信息,学历照片是毕业的时候才拍照上传的,若 有错误或疑问请及时反映。 8. 手机操作显示,需点绿色框框才会显示个人学籍信息。

|                                                                                                    | 4 <sup>G<sup>µµ</sup></sup> 4 <sup>Gµ</sup> 12:14 № ··· Q 4 <sup>G</sup> 56                                                                           |
|----------------------------------------------------------------------------------------------------|----------------------------------------------------------------------------------------------------|
|                                                                                                    | < × ×                                                                                                    |
| 12:17     2 ■ 4m (m)       Q     ♥ 学信档案     C       学籍信息(1)     还有学籍没有显示出来? 尝试绑定       广东江门幼儿师范高等专科学     每科 校       美术教育   普通全日制 | 東東県       東京県       中       中       2日         東東県       東京県       東京県       中       2日         「方东江门幼儿师范高等专科学        专科         校       美术教育   普通全日制 |
| 学历信息 还有学历没有显示出来? 尝试绑定                                                                                                    | 民族 汉族                                                                                                    |
| 没有找到您的学历信息 ⑦                                                                                                    | 证件号码 4                                                                                                    |
| 1 有学历但是没显示出来 自行绑定                                                                                                    | 学制 3 年<br>学历举别 普通                                                                                                    |
| 2 确认您实名注册时提供的姓名和证件号码是否<br>与学校注册信息一致,若不一致,请分情况处<br>理。                                                                             | 分院<br>系所 美术教育系                                                                                                    |
| <sup>姓名</sup><br>■ <b>名柱</b>                                                                                                    | 班级 21美术教育2班                                                                                                    |
| 证件号码<br>4451 重新注册                                                                                                    | 学号 <b>王</b><br>入学日期 2021年09月11日                                                                                                    |
| 3 若不能确定学校注册信息,请与就读院校学籍<br>学历管理部门老师联系。                                                                                            | 预计毕业日期 2024年06月30日<br>学籍状态 在籍(注册学籍)                                                                                                    |
|                                                                                                    | 申请验证报告                                                                                                    |

## 二、 常见问题

1. 通过"帮助中心",可以帮助解决"忘记密码"、"身份证重复注册"等问题

## 🎾 学信档案

学信网 帮助中心 联系我们

2. 点击后,可看见左侧详细的操作,如下图:

| ルト学信档案                                                           |                                                                       |    |
|------------------------------------------------------------------|-----------------------------------------------------------------------|----|
| 帮助中心                                                             |                                                                       | 搜索 |
| <ul> <li>首页</li> <li>学籍信息</li> <li>図像校对</li> <li>学历信息</li> </ul> | <ul> <li>⑦ 热门问题</li> <li>1 什么是学信档案?</li> <li>2 学信网账号可以做什么?</li> </ul> |    |
| 华亚太问<br>在线验证报告<br>绑定报告                                           |                                                                       |    |
| 国际合作申请<br>其他问题                                                   |                                                                       |    |
|                                                                  |                                                                       |    |

3. 手机号码被使用了,怎么办?

1.可以关注"学信网"公众号,点帮助中心-问题咨询-人工客服-填写资料 (账号填:姓名身份证号码,分类选择:实名注册、注册使用,标题:手机号已 被注册。添加图片:个人手持身份证照片)

2. 使用未用过的电话号码注册,如父母其中一方的手机号码。

4. 平台显示"您没有学籍信息",怎么办?

一般在手机上登陆容易出现这个情况,建议最好使用电脑登陆学信网,出现 这个情况时可以换台电脑或者多刷新几次。或者尝试用手机号码作为账号登录。

5. 平台显示身份证号码重复的问题?

直接点击下方"解决身份证号码重复的问题"的链接,按照指示操作即可。